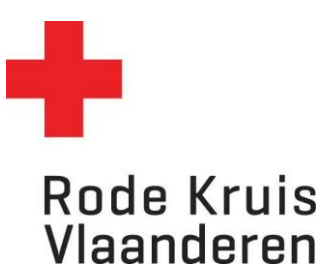

# Open opleiding – Een nieuwe cursusuitvoering aanmaken via dupliceren

Voor planners en beheerders

OPMERKING: de velden die **NIET** in de instructies worden genoemd, moet je **NIET** invullen. Deze velden mag je dus negeren.

# Stap 1: Van homepagina naar cursusuitvoering

-⊡-

1. Klik op het **tandwiel** rechtsboven in het platform. Dit geeft je als planner toegang tot de 'achterzijde' van het platform.

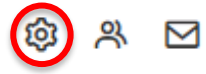

- In het menu Studie onder Catalogus klik je op Cursussen.
   Je kan dit ook rechtstreeks bereiken via de tegel Cursusbeheer op je homepagina als planner.
- 3. Kies een cursus waarvoor je de uitvoering wil maken. Dat kan op twee manieren:
  - a. Typ in de zoekbalk *Titel, code, omschrijving* de naam van de cursus en klik op de knop **Overzicht beperken tot** (met of zonder gebruik van Filters);
  - b. Of scroll door de lijst tot je de gewenste cursus vindt (Opmerking: wil je meer cursussen op één pagina zien? Pas dan *Zoekresultaten per pagina* aan van 25 naar 50, 100, 150 of 200 cursussen per pagina).
- 4. Ga naar de instellingen van de gewenste cursus door:
  - a. Over het tandwiel links van de cursusnaam te zweven met je muis en op Tonen te klikken;
  - b. Of klik meteen op de cursustitel.
- 5. In een nieuw venster opent nu de Cataloguseditor.
- 6. Druk in deze Cataloguseditor linksboven op Uitvoering.

| Cataloguseditor      |  |  |
|----------------------|--|--|
| Uitvoering<br>Cursus |  |  |

7. Selecteer een uitvoering die eerder in je afdeling is georganiseerd en klik op *Doorgaan*.

| ← Cataloguseditor                                                |   |
|------------------------------------------------------------------|---|
| Cursus                                                           |   |
| BASISCURSUS EERSTE HULP (HD_VOR_VOR_EHU_001)                     |   |
| Selecteer een status:                                            |   |
| Actief Selecteer eeg uitvoering:                                 | - |
| WIJNEGEM-DEURNE, 14-aug-2023 9:00 (Veldstraat 80a, 2110 Wijnegem | > |
| Doorgaan D D O                                                   |   |

# Stap 2: Cursusuitvoering dupliceren

1. Klik op om de bestaande uitvoering te dupliceren. Dat wil zeggen dat er een nieuwe uitvoering wordt gemaakt die alle instellingen van de bestaande uitvoering overneemt.

| ← Cataloguseditor                   |                        | 0080X |   |
|-------------------------------------|------------------------|-------|---|
| Cursus<br>Uitvoering                |                        |       |   |
| BASISCURSUS EERSTE HULP (HD_        | VOR_VOR_EHU_001)       |       |   |
| Selecteer een status:               |                        |       |   |
| ActieF                              |                        |       | ~ |
| Selecteer een uitvoering:           |                        |       |   |
| ANTWERPEN, 4-mei-2023 9:00 (Belgiël | ei 34, 2018 Antwerpen) |       | ~ |
| Doorgaan Doorgaan                   |                        |       |   |

- 2. Je krijgt nu een vak *Uitvoering dupliceren*. Duid hier de volgende zaken aan:
  - Laat de Status op In afwachting.
  - Vink *Stuur e-mail aan toegewezen docent* aan. Zo krijgt de docent melding dat hij ingepland is voor de uitvoering.
  - Vul de *Datum* en *Uur* van de uitvoering in.
- 3. Druk op de knop **Dupliceren** om te voltooien.

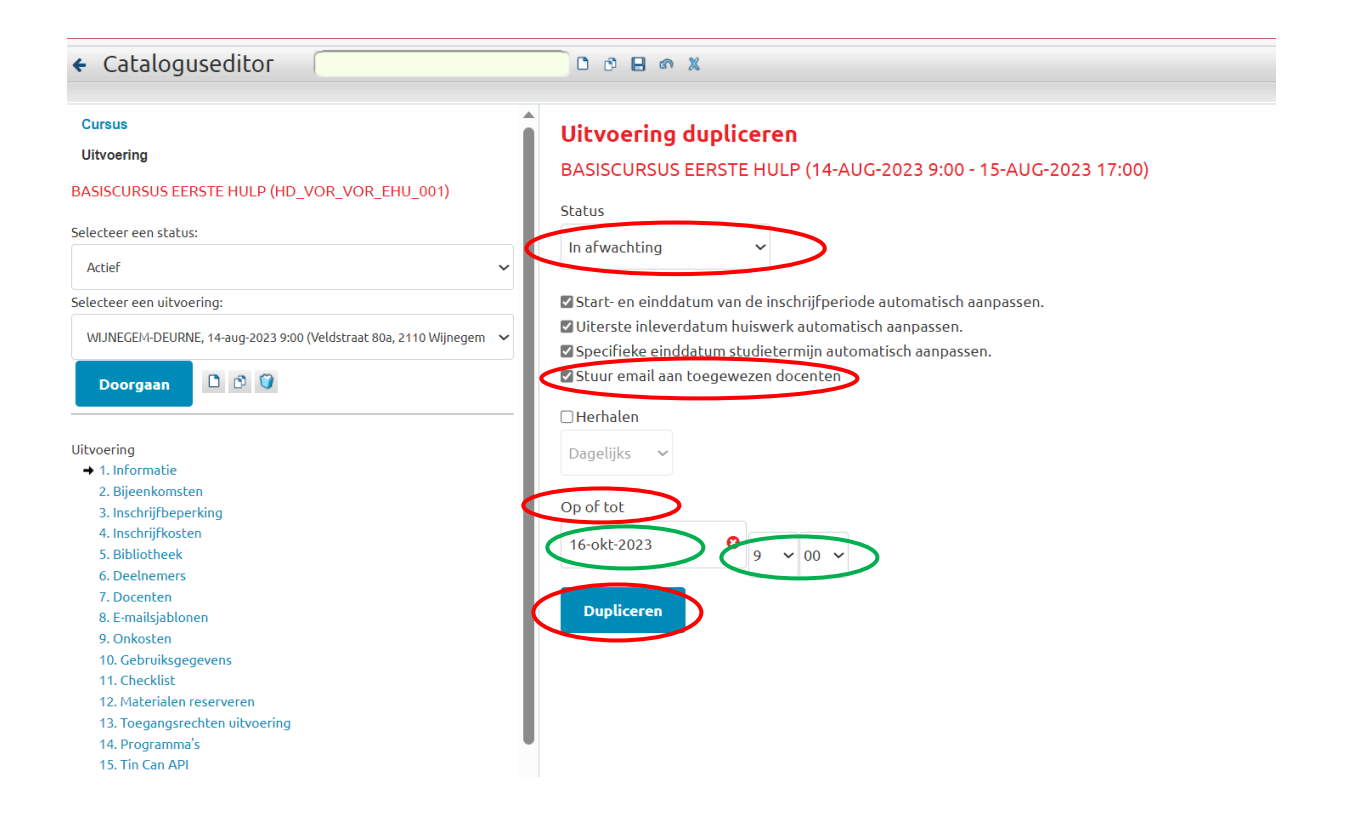

**BELANGRIJK:** Nadat je op Dupliceren hebt geklikt, geeft het platform linksboven aan dat de duplicatie voltooid is.

Je komt nu echter in een uitvoering met de status In afwachting.

Om verder te kunnen werken op de gedupliceerde uitvoering moet je de juiste uitvoering selecteren in de dropdown-lijst links (bij Selecteer een uitvoering).

| Duplicatie voltooid                                               |   |   |
|-------------------------------------------------------------------|---|---|
| Cursus                                                            |   |   |
| Uitvoering                                                        |   |   |
| BASISCURSUS EERSTE HULP (HD_VOR_VOR_EHU_001)                      |   |   |
| Selecteer een status:                                             |   |   |
| In afwachting                                                     | ~ |   |
| Selecteer een uitvoering:                                         |   |   |
| WIJNEGEM-DEURNE, 16-okt-2023 9:00 (Veldstraat 80a, 2110 Wijnegem) | ~ | > |
| Doorgaan 🗅 🖒 🜍                                                    |   |   |

# Stap 3: Selectiecriteria

Vul de selectiecriteria van de nieuwe uitvoering in volgens de RKV-richtlijnen:

# 1. Uitvoeringstitel

 Locatie (plaatsnaam waar de opleiding gegeven wordt = gemeente of stad, geen volledig adres of lokaal) - Datum voluit

Bijvoorbeeld: DEURNE – 16 oktober 2023

# 2. Uitvoeringscode

- De datum van de uitvoering in cijfers startend met het jaartal Bijvoorbeeld 16 oktober 2023 wordt 20231016
- Het laatste deel van de cursuscode (= afkorting van de cursusnaam)
   Bijvoorbeeld EHU
- Entiteitsnummer van de organiserende entiteit
   Bijvoorbeeld Afdeling Wijnegem-Deurne = 1A113
- Wordt dezelfde cursus op dezelfde dag nog georganiseerd door dezelfde entiteit? Voeg dan ook een uitvoeringsnummer toe.
   Bijvoorbeeld 01
- Voeg deze zaken samen in bovenstaande volgorde, gescheiden door een koppelteken, om de uitvoeringscode te bekomen.

Bijvoorbeeld 20231016-EHU-1A113-01

# 3. Omschrijving

• Deze hoef je niet in te vullen, behalve voor themalessen en specifieke cursussen waar het onderwerp verandert per uitvoering. Beperk je dan tot een strikt minimum aan informatie.

# 4. Status

- Pas de uitvoeringsstatus aan indien nodig van In afwachting naar Actief.
- **Tip:** wacht tot de uitvoering volledig klaar is om de status te veranderen om te vermijden dat je onjuiste of onvolledige informatie publiceert.
- Vink de optie *Met uitvoeringstatus ook studiestatus aanpassen* uit.

# 5. Taal

• Pas de taal aan naar Nederlands – Nederland (nl-NL-informal)

# 6. Contactpersoon

• Vul de gegevens in van de persoon die verantwoordelijk is voor de administratie/informatie voor de start van de uitvoering.

| Uitvoering aanpa<br>BASISCURSUS EERST                 | assen<br>E HULP (16-OKT-2023 9:00 - 17-OKT-2023 17:00)                                                                                                    |
|-------------------------------------------------------|----------------------------------------------------------------------------------------------------|
| Selectiecriteria                                      |                                                                                                    |
| Hieronder kun je de uitvo<br>cursussen moet je minima | eringeigenschappen aanpassen. Dit is mogelijk voor ieder leerobject waarop inschrijvingen kunnen plaatsvinden. Ook voor online en klassikale<br>al één uitvoering definiëren.                                                                                                    |
| Cursuscode:                                           | HD_VOR_VOR_EHU_001                                                                                                    |
| Uitvoeringtitel:                                      | WIJNEGEM-DEURNE                                                                                                    |
| Uitvoeringcode:                                       | 20231016-EHU-1A113-01                                                                                                    |
|                                                       |                                                                                                    |
| Omschrijving:                                         | In afwachting                                                                                                    |
| Uitvoering alleen zichtba<br>organisatie(s):          | International international internatinternational internatinal international intern |
| Contactpersoon:                                       | voorbeeld@vrijwilliger.rodekruis.be                                                                                                    |

#### 7. Toegestaan aantal deelnemers:

- o Minimaal: volgens geschreven richtlijnen zoals het vademecum, lesfiches ...
- o Maximaal
  - Vast: volgens geschreven richtlijnen zoals het vademecum, lesfiches ...
  - *Afhankelijk van aantal plaatsen in locatie*: duid dit enkel aan als de beschikbaarheid op de locatie kleiner is dan het maximaal aantal deelnemers.

# 8. Inschrijving mogelijk tot:

• Vul een datum in (ten laatste 1 dag voor de start van de uitvoering, vroeger mag ook). Bijvoorbeeld: start de uitvoering op 26/06/2023, geef dan datum 25/06/2023 in.

# 9. Huiswerk moet zijn ingeleverd op:

• Vul dit enkel in als de deelnemers voor aanvang van de cursus huiswerk moeten inleveren.

| BELANGRIJK: Klik bovenaan op 🔲 om alle ingevoerde instellingen op te slaan.                                                                                                    |                                                                                                    |                                                                                                    |  |  |
|----------------------------------------------------------------------------------------------------|----------------------------------------------------------------------------------------------------|----------------------------------------------------------------------------------------------------|--|--|
| ← Cataloguseditor                                                                                                    |                                                                                                    |                                                                                                    |  |  |
| Cursus<br>Uitvoering<br>BASISCURSUS EERSTE HULP (HD_VOR_VOR_EHU_001)                                                                                                    | Uitvoering aanpa<br>BASISCURSUS EERSTE<br>Selectiecriteria                                             | ssen<br>HULP (16-OKT-2023 9:00 - 17-OKT-2023 17:00)                                                                                                    |  |  |
| Selecteer een status:                                                                                                    | <ul> <li>Hieronder kun je de uitvoe</li> <li>cursussen moet je minimaa</li> <li>Cursuscode:</li> </ul> | ringeigenschappen aanpassen. Dit is mogelijk voor ieder leerobject waarop inschrijvingen kunnen plaatsvinden. Ook voor online en klassikale<br>I dên uitvoering definieren.<br>HD_VOR_VOR_EHU_001                                                              |  |  |
| Selecteer een uitvoering:<br>WUNEGEM-DEURNE, 16-okt-2023 9:00 (Veldstraat 80a, 2110 Wijnegem)                                                                                                    | Uitvoeringtitel:                                                                                       |                                                                                                    |  |  |
| Uborgisan  Uborgisan Uborging Uborging | Omschrijving:                                                                                          | $ \begin{array}{ c c c c c c c c c c c c c c c c c c c$                                                                                                    |  |  |
| 5. Bibliotheek<br>6. Deelnemers<br>7. Docenten<br>8. E-maligiblonen<br>9. Orkozten<br>10. Gebruiksgegevens                                                                                                    | Status: 🕢                                                                                              | In afwachting V                                                                                                    |  |  |
| 11. Unecoust<br>12. Indexinalen reserveren<br>13. Toegangsrechten uitvoering<br>14. Programma's<br>15. Tin Can API                                                                                                    | Taal:                                                                                                  | Met ultvoeringstatus ook studiestatus aanpassen. Dit kan bij uitvoeringstatus Voltooid, Geannuleerd en Gearchiveerd, of als een ultvoering van Ultvoeringkeuze door gebruiker wordt omgezet naar een andere status.     Nederlands - Nederland (nl-NL-inform v |  |  |

# Stap 4: Uitvoeringskenmerken

Vul de uitvoeringskenmerken van de nieuwe uitvoering in volgens de RKV-richtlijnen:

# 1. Aantal bijeenkomsten

- Maak de keuze uit:
  - Eén bijeenkomst
  - Meerdere bijeenkomsten

# 2. Aantal opleidingsuren

- Maak de keuze uit:
  - < 2 uur</p>
  - < 4 uur</p>
  - < 8 uur</p>
  - > 8 uur
- 3. Gesloten opleiding
  - Niet aanvinken indien open opleiding

#### 4. Gesloten opleiding code

• Niet invullen indien open opleiding

#### 5. Inzet simulant

- Maak de keuze uit:
  - Simulant non-profit-organisatie
  - Simulant onderwijs
  - Geen

# 6. Korting op de opleidingsprijs

• Indien van toepassing

#### 7. Opleidingsmoment

- Maak de keuze uit:
  - Overdag
  - 's avonds
  - Weekend

# 8. Opleidingstaal

- Maak de keuze uit:
  - Nederlands
    - Engels

#### 9. Opleidingstype

- Maak de keuze uit:
  - Blended
  - Digitaal
  - Klassikaal

# 10. Organiserende entiteit

• Kies uw entiteit (afdeling/provincie) uit de dropdown-list

# 11. Postcode

• Vul de postcode in waar de uitvoering gegeven wordt.

# 12. Prijs

- Maak de keuze uit:
  - Betalend
  - Gratis

# 13. Simulant non-profit-organisatie - aantal dagdelen inzet

• Indien je *Simulant non-profit-organisatie* gekozen hebt in *Inzet simulant* geef dan aan hoeveel dagdelen die ingezet wordt.

# 14. Simulant onderwijs - aantal uren inzet

• Indien je *Simulant onderwijs* gekozen hebt in *Inzet simulant* geef dan aan hoeveel dagdelen die ingezet wordt.

# 15. Studietermijn in jaren

• Vul het studietermijn in (aantal jaren).

# 16. Uurprijs opleiding

• Indien de opleiding betalend is, vul de uurprijs in.

| Uitvoeringskenmerken                                    |                                            |
|---------------------------------------------------------|--------------------------------------------|
| Uitvoeringskenmerken kunnen worden toegekend als deze   | op systeemniveau beschikbaar zijn gesteld. |
| Aantal bijeenkomsten                                    | Meerdere bijeenkomsten 🗸 🗸                 |
| Aantal opleidingsuren                                   | > 8 uur 🗸                                  |
| Gesloten opleiding                                      |                                            |
| Gesloten opleiding code                                 |                                            |
| Inzet simulant                                          | (niet toegewezen)                          |
| Korting op de opleidingsprijs (bedrag in €)             |                                            |
| Opleidingsmoment                                        | (niettoegewezen) 🗸                         |
| Opleidingstaal                                          | (niettoegewezen) 🗸                         |
| Opleidingstype                                          | (niettoegewezen) 🗸                         |
| Organiserende entiteit                                  | (niet toegewezen)                          |
| Postcode                                                |                                            |
| Prijs                                                   | (niet toegewezen) 🗸                        |
| simulant non-profit-organisatie - aantal dagdelen inzet |                                            |
| simulant onderwijs - aantal uren inzet                  |                                            |
| Studietermijn in jaren                                  |                                            |
| Uurprijs opleiding                                      |                                            |

# Stap 5: Bijeenkomst organiseren

Onder Bijeenkomst organiseren vallen alle de praktische modaliteiten van een uitvoering: datum, plaats, docent en materiaal.

1. Klik links onderaan onder de kolom Uitvoering op 2. Bijeenkomsten.

| ← Cataloguseditor                                                                                                    | 0080%                                                                                                    |                                                                                                    |  |  |  |
|----------------------------------------------------------------------------------------------------|----------------------------------------------------------------------------------------------------|----------------------------------------------------------------------------------------------------|--|--|--|
| Cursus<br>Uitvoering                                                                                                    | Uitvoering aanpass<br>BASISCURSUS EERSTE HI                                                                                                    | <b>en</b><br>ULP (16-OKT-2023 9:00 - 17-OKT-2023 17:00)                                                                                                    |  |  |  |
| BASISCURSUS EERSTE HULP (HD_VOR_VOR_EHU_001) Selecteer een status:                                                                     | Selectiecriteria<br>Hieronder kun je de uitvoeringeigenschappen aanpassen. Dit is mogelijk voor ieder leerobject waarop inschrijvingen kunnen plaatsvinden. Ook voor online en klassikale |                                                                                                    |  |  |  |
| In afwachting Selecteer een ultvoering:                                                                                                | <ul> <li>cursussen moet je minimaal éé</li> <li>Cursuscode:</li> </ul>                                                                                                    | cursussen moet je minimaal één uitvoering definièren.<br>Cursuscode: HD_VOR_VOR_EHU_001                                                                                                    |  |  |  |
| WUNEGEM-DEURNE, 16-okt-2023 9:00 (Veldstraat 80a, 2110 Wijnegem)                                                                       | Uitvoeringtitel:                                                                                                    | WUNEGEM-DEURNE                                                                                                    |  |  |  |
| Doorgaan D 🗠 🗭                                                                                                    | Uitvoeringcode:<br>—                                                                                                    | 20231016-EHU-1A113-01<br>B I U ↔ Anal × 10x × III × III × A × Z × @ D ↔                                                                                                    |  |  |  |
| Ultimering<br>Trifformatic<br>2. Bijeenkomsten<br>4. Inschriftifikosten<br>5. Bobiotheek<br>6. Declinemers                             | Omschrijving:                                                                                                    | ENKEL IN TE VULLEN VOOR THEMALESSEN EN SPECIFIEKE UITVOERINGEN MET EEN ANDER ONDERWERP;                                                                                                    |  |  |  |
| 7. Docenten<br>8. E-maligibionen<br>9. Onkosten<br>10. Gebruiksgegevens<br>11. Checkligen reserveren<br>13. Toresgonzerben uitverrigen | Status: 🔞                                                                                                    | In afwechting In afwechting In with the support of the support of |  |  |  |
| 14. Programma's<br>15. Tin Can API                                                                                                    | Taal:                                                                                                    | utvoering van uitvoeringkeuze door gebruiker wordt omgezet naar een andere status.<br>Nederlands - Nederland (ni-NL-inform 💙                                                                                                    |  |  |  |

- 2. Vink Pas de status automatisch aan naar Beëindigd wanneer de einddatum is bereikt aan.
- 3. Klik rechts in de rij op 🖳 om de details van een bijeenkomst aan te passen. Er opent een nieuw venster.

| Cursus<br>Uitvoering                                                                                                    | Bijeenkom:<br>BASISCURSUS                                                                                                    | <b>sten</b><br>; EERSTE HULP (16-OKT-2023 9:00 - 17-OKT-2023 17:00)                                                                                                    |   |  |  |  |
|----------------------------------------------------------------------------------------------------|----------------------------------------------------------------------------------------------------|----------------------------------------------------------------------------------------------------|---|--|--|--|
| BASISCURSUS EERSTE HULP (HD_VOR_VOR_EHU_0                                                                                                    | 01)<br>Details klassikale                                                                                                    | Details klassikale cursus                                                                                                    |   |  |  |  |
| Selecteer een status:                                                                                                    | Voor cursussen v                                                                                                    | an het type Klassikaal moeten de volgende velden worden ingevuld.                                                                                                    |   |  |  |  |
| In afwachting                                                                                                    | ✓ Startdatum:                                                                                                    | 16-okt-2023 9:00                                                                                                    |   |  |  |  |
| Selecter een uitvoering:<br>WUNECEM-DEURNE, 16-oke-2023 9-00 (Veidstrast 80e, 2110 Wijnegem)<br>Doorgaan<br>Uitvoering<br>1. Informatie<br>2. Bijeenkomsten<br>3. Inschrijfbezerking<br>4. Inschrijfbosten<br>5. Belijotheek<br>6. Deelenemers<br>7. Docenten<br>5. Enwitchingen | Wjnegemj V<br>Tijdzone<br>Regio:<br>Regio:<br>Regio:<br>Regio:<br>Regio:<br>Comotendatu<br>© Toon de bove<br>O Toon de gegev<br>Gegevens over | 17-okt-2023 17:00         Europe/Berlin: Central European Time         Niet beschikbaar         Niet beschikbaar         uum en tijd van deze uitvoering worden getoond in de catalogus?         nstaande gegevens (Xandaardnotatie)         vens die hieronder zijn ingevuld         r datum/tijd (vrije invoer): |   |  |  |  |
| <ol> <li>Orinkuletii</li> <li>Ocebruikigegevens</li> <li>Checklist</li> <li>Materialien reserveren</li> <li>Toegangsrechten uitkovering</li> <li>Programma's</li> <li>Tin Can API</li> </ol>                                                                                     | Bijeenkomsten<br>Klik op "Toevoeg<br>Starttiid<br>16-okt-202                                                                                  | en" om een les toe te voegen. Vergeet niet de instellingen op te slaan.<br>Einretije Locablecode<br>23 9:00 f 17:00 Veldstraat 80a, 2110 Wijnegem, 2110 Wijnegem                                                                                                    |   |  |  |  |
| Inschrijving en Kenniscentrum<br>16. Automatisch inschrijven<br>17. Groep inschrijven<br>18. Studieplan                                                                                                    | 17-okt-202<br>Toevoegen                                                                                                    | 13 9:00 17-0k:2023 Veldstrast 80a, 2110 Wijnegem, 2110 Wijnegem<br>17:00 Verwijderen Alles verwijderen                                                                                                    | B |  |  |  |

- a. Pas de Periode van de bijeenkomst aan (datum en uur).
- b. Kies onder *Locatie* een *Opleidingscentrum*" op basis van de postcode waar de bijeenkomst plaatsvindt. Er verschijnen nu locaties in het kader onderaan.
- c. Reserveer een locatie in de lijst Locatiedetails.
- d. Voeg de gekwalificeerde docent(en) toe (volgens het vademecum) door op het + icoon te klikken naast *Docenten*.

|          | 16-okt-2023 O 9 V 00 V                               | tot 16-okt-2023         | O 17 ✔ 00 ✔ D                     | oorgaan Vorige mogel             | ijkheid Volgend           | le mogelijkheid         |                  |           |
|----------|------------------------------------------------------|-------------------------|-----------------------------------|----------------------------------|---------------------------|-------------------------|------------------|-----------|
| Locatie  |                                                      |                         |                                   |                                  |                           |                         |                  |           |
|          | iedetails                                            |                         |                                   |                                  |                           |                         |                  |           |
| Lokaa    |                                                      |                         |                                   |                                  |                           |                         |                  |           |
| Oplei    | dingscentrum 2110 Wiinegem                           | ~                       | $\mathbf{>}$                      |                                  | Werkdager                 | Ma 🕶 tot Zo             | ~                |           |
|          |                                                      |                         |                                   |                                  | Werktiiden                | : 0 v 00 v tot          | 0 ~ 00 ~         |           |
| Aanca    | tot                                                  |                         |                                   |                                  |                           |                         |                  |           |
| Kies het | opleidingscentrum en de locatiedetails               | in selecteer vervolgens | het soort en het aantal facilitei | ten om deze te reserveren. Extra | i faciliteiten kun je toe | voegen door op het + ti | eken te klikken. |           |
| Reserv   | eren Object                                          | ma 16 okt               | di 17 okt                         | wo 18 okt                        | do 19 okt                 | vr 20 okt               | za 21 okt        | zo 22 okt |
| 0        | Locatiedetails<br>Niets toegewezen                   | φ                       |                                   |                                  |                           |                         |                  |           |
| 0        | 2110-RK-lokaal: Veldstraat 80 / A,                   |                         |                                   |                                  |                           |                         |                  |           |
| 0        | 2110 Wijnegem (15)                                   |                         |                                   |                                  | -                         |                         |                  |           |
| 0        |                                                      | ×                       |                                   |                                  |                           |                         |                  |           |
| 0<br>0   | Veldstraat 80 / A, 2110 Wijnegem                     |                         |                                   |                                  |                           |                         |                  |           |
| 0        | Veldstraat 80 / A, 2110 Wijnegem<br>(15)             | $\sim$                  |                                   |                                  |                           |                         |                  |           |
| °        | Veldstraat 80 / A, 2110 Wijnegem<br>(15)<br>Docenten | $\overline{\mathbf{O}}$ |                                   |                                  |                           |                         |                  |           |

- i. Zoek de docent op *Gebruikersnaam/E-mail*, gebruikersrol *Docent* en klik op **Zoeken**.
- ii. In het vak *Resultaten* verschijnen namen. Verplaats de namen van de docent(en) die je wilt toewijzen naar het vak rechts *Geselecteerd*. Gebruik hiervoor de pijlen. (Tip: indien je alle docenten in het Resultaten-vak naar het Geselecteerd-vak wil verplaatsen, gebruik je de bovenste knop met twee pijlen >>)
  iii Klik en Doeregen en verder te geen
- iii. Klik op **Doorgaan** om verder te gaan.

| Docenten kiezen                       |                   |
|---------------------------------------|-------------------|
| Gebruikersnaam / E-mail Gebruikersrol | Organisatie       |
| dispatch Docent                       | $\supset$         |
| Gebruikersgroep                       |                   |
|                                       |                   |
| 🗲 Aanvullende criteria kiezen 🗲 K     | Kopiëren/plakken  |
| Zoeken Vernieuwen Toelichti           | ng                |
|                                       |                   |
|                                       | Horizontaal tonen |
| Resultaten: 1                         | Geselecteerd: 0   |
| 105 Dispatch (TEST_DISPATCHING-DOCE   |                   |
|                                       |                   |
|                                       | <<br>«            |
| <                                     | -                 |
|                                       |                   |
|                                       |                   |
| Doorgaan Annuleren                    |                   |

4. Reserveer de locatie en docent door de juiste locatie te kiezen en de docent aan te vinken. Klik op **Selectie reserveren**. Je komt terug in het venster *Bijeenkomsten*.

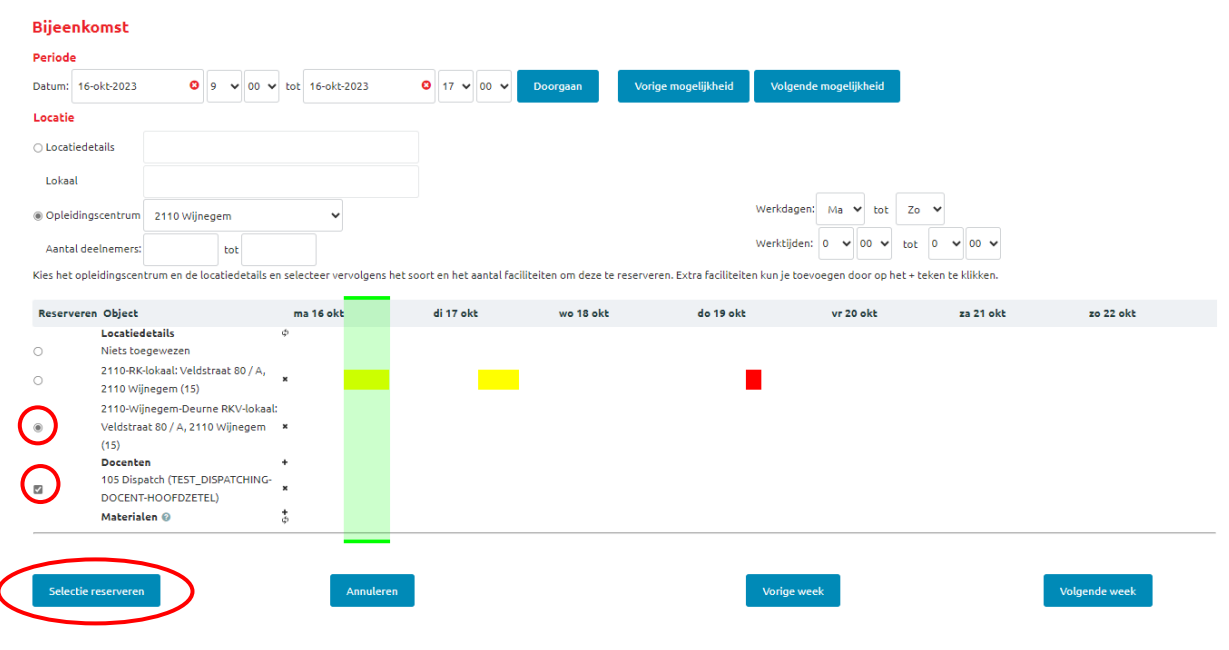

**BELANGRIJK:** Klik bovenaan op 🔲 om alle ingevoerde instellingen op te slaan.